# Guide d'utilisation logiciel Web CR+ ERP-IGH

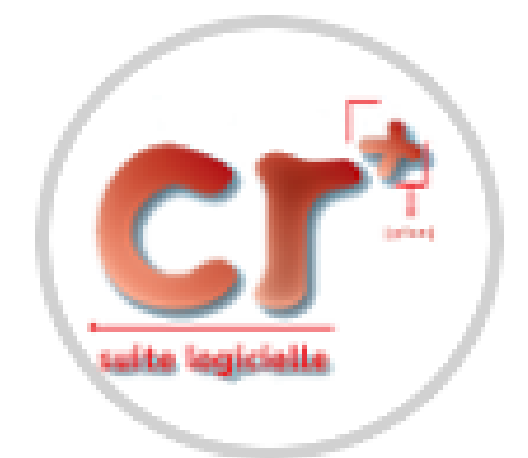

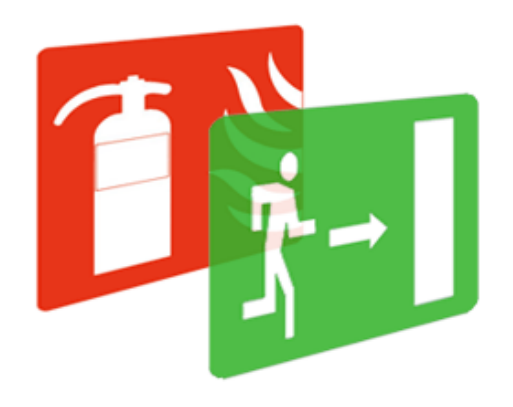

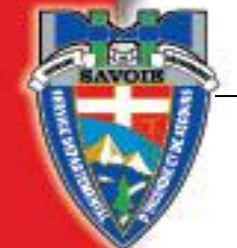

## Table des matières

|    | COMMENT SE CONNECTER A CR+ERP-IGH ?                                                                                                    | . 3              |
|----|----------------------------------------------------------------------------------------------------|------------------|
|    | ETAPE 1 : CONNEXION AU SITE INTERNET DU SDIS DE LA SAVOIE<br>ETAPE 2 : CONNEXION AU SITE INTERNET DE CR+<br>ETAPE 3 : IDENTIFIANT ET MOT DE PASSE<br>ETAPE 4 : ACCES A LA LISTE DES ETABLISSEMENTS | 3<br>3<br>4<br>4 |
| 2. | COMMENT RECHERCHER DES ETABLISSEMENTS ?                                                                                                    | . 5              |
|    | 1. FONCTIONNALITES DES REQUETES :                                                                                                    | 5                |
|    | 2. FICHE D'UN ETABLISSEMENT                                                                                                    | 6                |
|    | a) Critères de sélection<br>b) Résultat de la recherche<br>c) Consultation de la fiche de l'ERP                                                                                                    | 6<br>6<br>6      |
|    | <ul> <li>LISTE DE TOUS LES ERP DE SECTEUR.</li> <li>a) Critères de sélection pour tous les ERP</li> <li>b) Tableau des résultats</li> </ul>                                                        | 7<br>7<br>7      |
|    | 4. LISTE D'ERP EN FONCTION DE PLUSIEURS CRITERES DE RECHERCHE                                                                                                    | 8                |
|    | <ul> <li>a) Exemple 1 : Liste d'établissements en fonction d'un type, d'une catégorie et d'un avis</li></ul>                                                                                       | 8<br>8<br>9<br>9 |
|    | ✓ I adleau des resultats                                                                                                    | 9                |

## Comment se connecter à CR+ERP-IGH ?

#### Etape 1 : Connexion au site internet du Sdis de la Savoie

Pour accéder au logiciel des Etablissements – **CR+ ERP-IGH**, se connecter au site internet du Sdis de la Savoie.

Pour ce faire, inscrire dans la barre de recherche de votre navigateur **«www.sdis73.fr »** puis cliquer sur l'onglet **«Vos démarches en ligne»** de la page d'accueil.

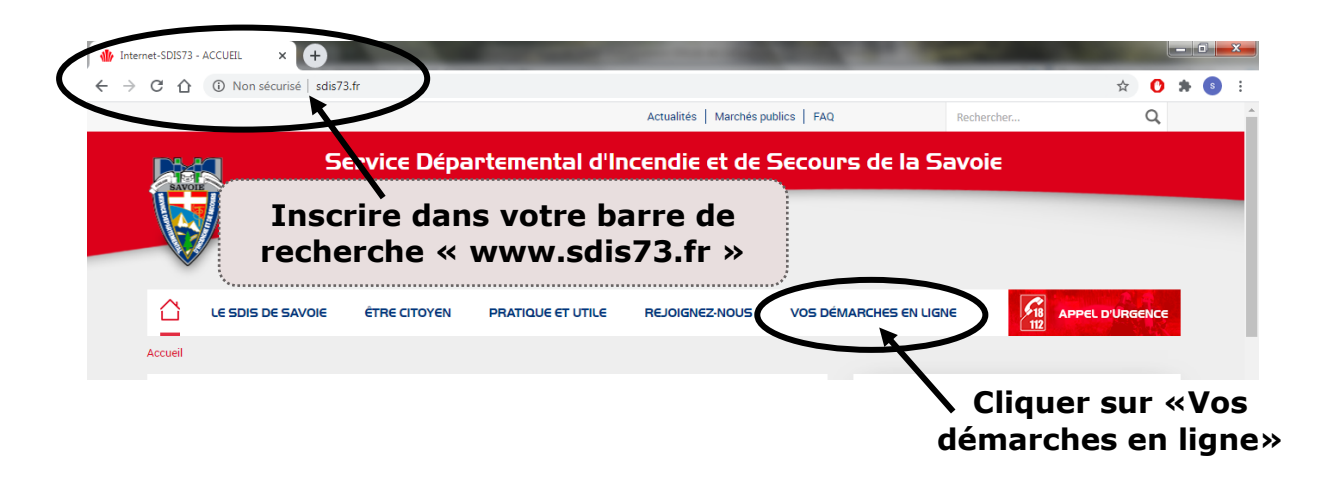

## Etape 2 : Connexion au site internet de CR+

Sur la page **«Vos démarches en ligne»** du Sdis 73 cliquer sur **« lien d'accès au logiciel CR+ ERP-IGH»**.

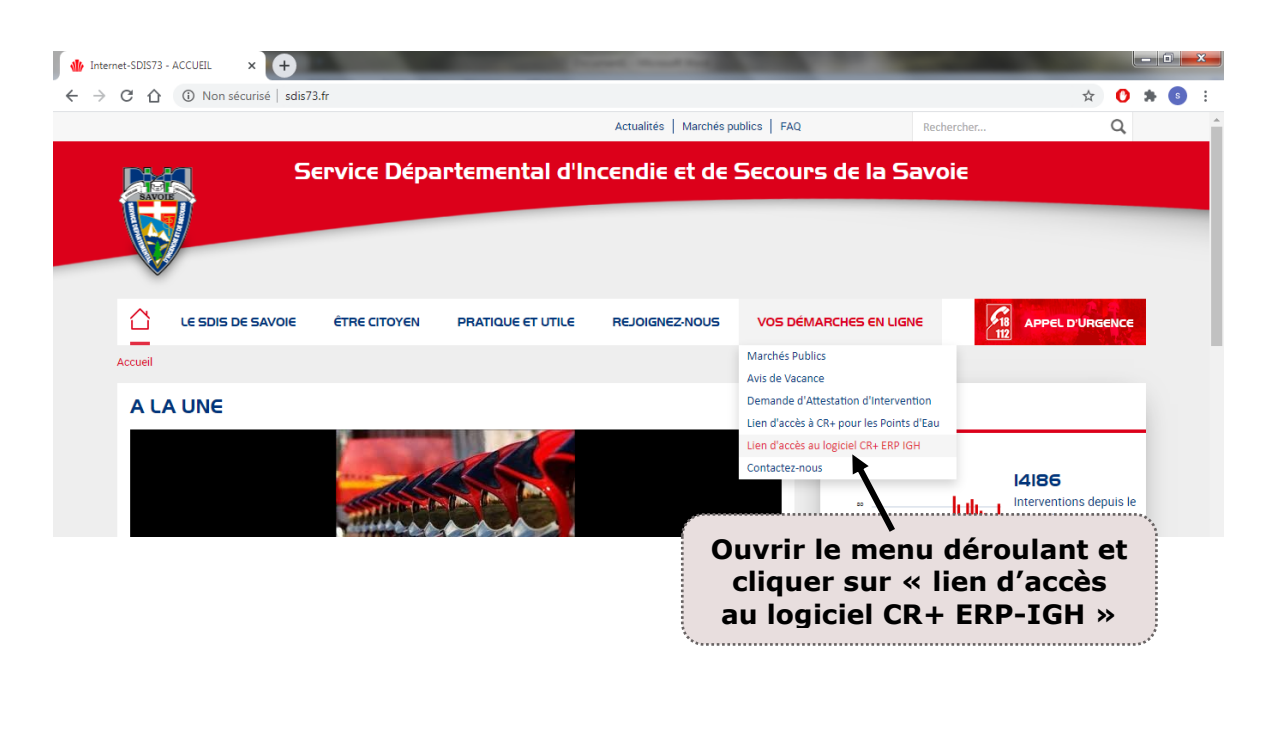

# Etape 3 : Identifiant et mot de passe

Sur la page du site CR+ ERP-IGH, renseigner votre **identifiant et votre mot de passe transmis par le service prévention du Sdis73** puis cliquer sur l'onglet « connexion ».

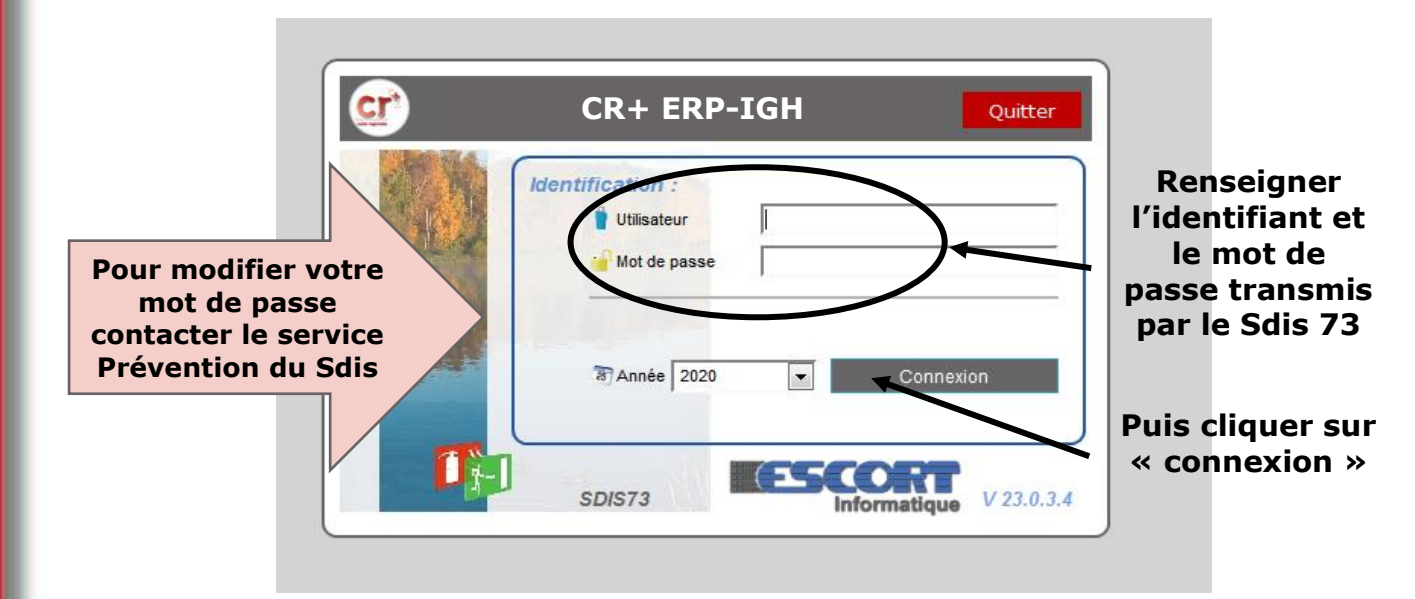

<u>Attention</u>: en cas de **perte de vos identifiants**, envoyer une nouvelle demande par mail au service Prévention du groupement gestion des risques du Sdis73 à l'adresse **« ggr@sdis73.fr ».** 

# Etape 4 : Accès à la liste des établissements

Pour consulter les données des établissements de votre secteur et de votre compétence cliquer sur l'**onglet en bleu « Etablissements »**.

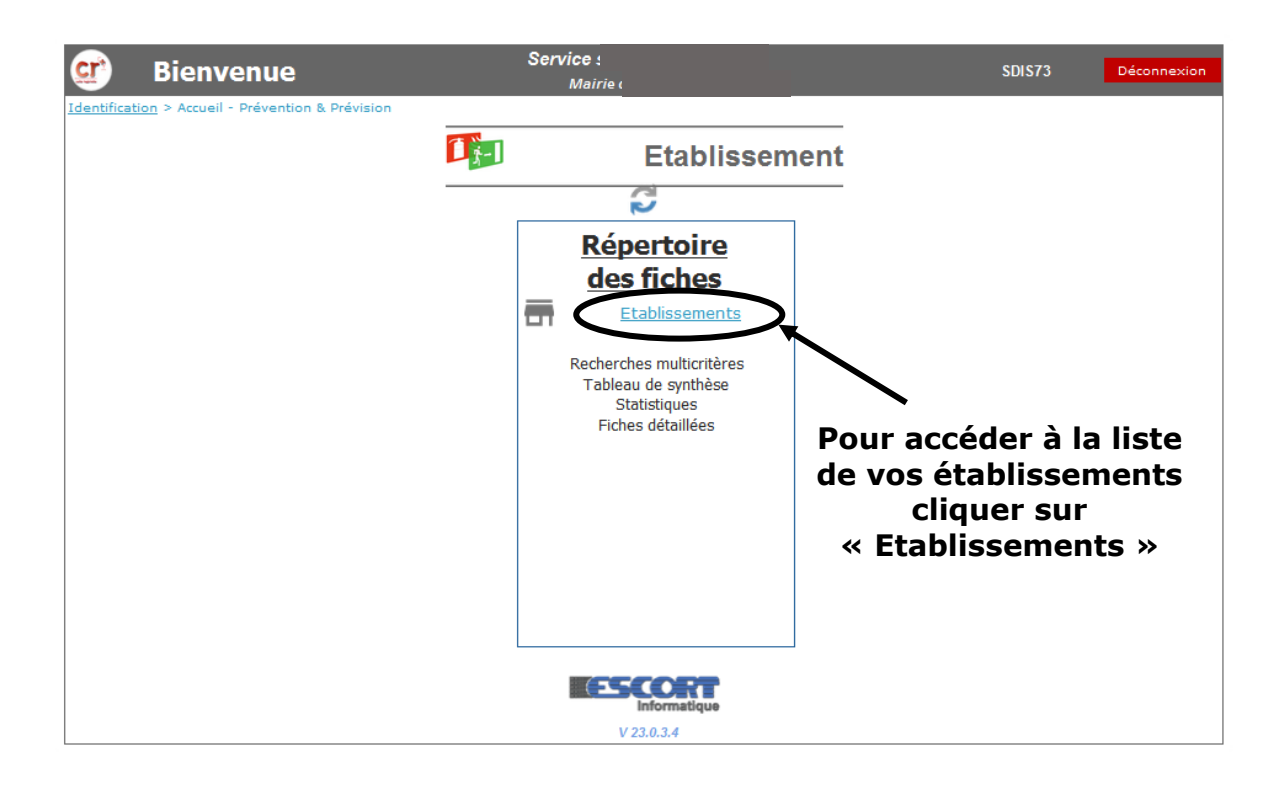

#### 2. Comment rechercher des Etablissements ?

#### 1. Fonctionnalités des requêtes :

- Consultation d'1 fiche établissement
- Consultation de tous vos établissements
- Consultation d'une liste d'établissements selon certains critères (visites périodiques, conformité, types d'établissements, catégories...)

Attention : pour toute nouvelle requête il conviendra d'effacer les critères saisis grâce à l'onglet « Effacer les critères »

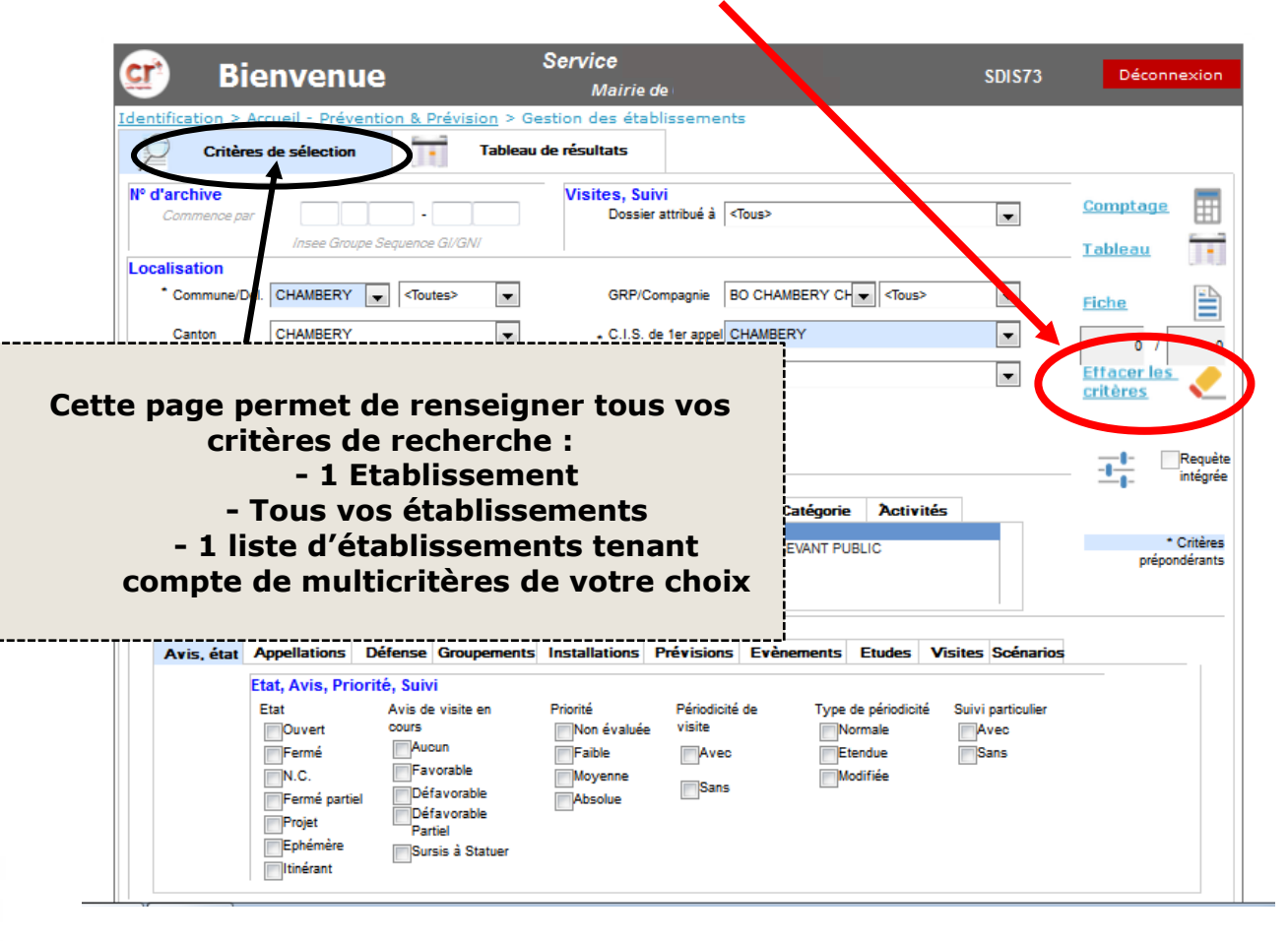

## Il est possible d'extraire les données recherchées sous format Excel.

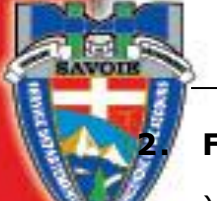

#### Fiche d'un établissement

a) Critères de sélection

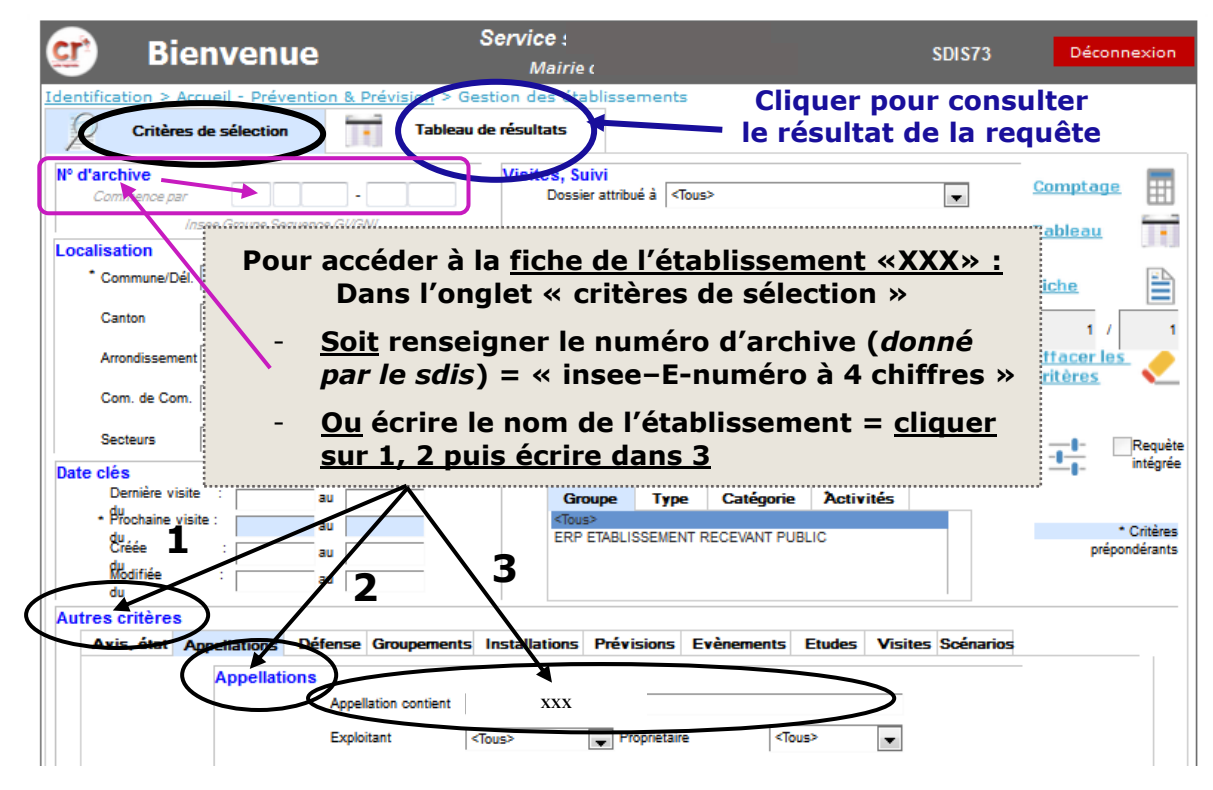

## b) Résultat de la recherche

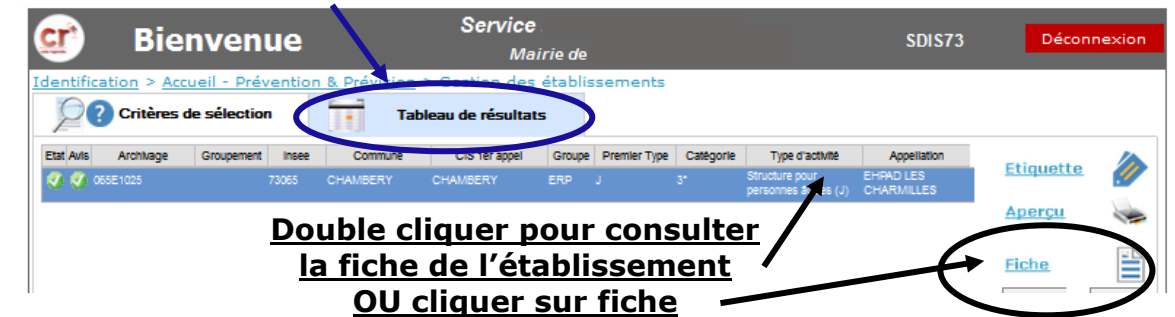

c) Consultation de la fiche de l'ERP

|                    | rchivage        | 065E1025                  |              |                |                             |                   | ار 🖌                    | Toutes le         | es fiches<br>n seule |
|--------------------|-----------------|---------------------------|--------------|----------------|-----------------------------|-------------------|-------------------------|-------------------|----------------------|
| ERP c              | ommune<br>anton | CHAMBERY<br>CHAMBERY      | Etat         | Avis           |                             |                   | 171                     |                   |                      |
| c                  | ommission       | CCS Chambéry              | <b>V</b>     |                |                             |                   |                         | $\langle \rangle$ |                      |
| Etablissement      | Affe            | ctation<br>mmune dél. 💒   |              |                | N° 32                       |                   | Type de voie CHE        | MIN               | _                    |
| Compléments        | C.I<br>app      | Consultation d            | es PV        |                | Voie CHEMIN                 | I DE LA CHEVALIEF | RE                      |                   |                      |
| Documents (3)      | Appe            | des visites et é          | tudes        |                | C.P. 73000<br>Tél. 04.79.69 | Ville CHAMBER     | tY                      |                   |                      |
| Evènements (10)    | Clas<br>Gro     | sification                |              | ·····          | PropriétaireExp             | loitant Resp.     | unique de la<br>écurité | Contact<br>opé.   |                      |
| Etudes (1)         | ET/<br>Typ      | Historique des            | Permis       | de             | Nom SAIEM<br>N°<br>Voie     |                   | Type de voie            |                   |                      |
| Visites (2)        | Ту              | F CHAPIT CONSTRUITE ET TI | avaux        |                | C.P.                        | Ville             |                         |                   |                      |
| Actions            | T VI<br>SE      | e d'activité              |              |                | Tél.<br>Membre              | Mail              |                         |                   |                      |
| D.E.C.I. (2)       | Grou            | Historique des            | visites      |                | spécifique                  | Etat              | Avis de visite en       | cours Priorité    | -                    |
| Plans (1) et Risqu | ues (           | Maitre d'un G.            |              | 201            | 15<br>15<br>Périodicité     | ⊚Ouvert<br>Fermé  | Aucun<br>Favorable      | Non éva           | luée                 |
| _                  |                 | Maitre d'un G.N.I         | Dernière vis | site 29/11/201 | 8 Normale                   | <b>N.C</b> .      | Défavorable             | Moyenne           | e                    |

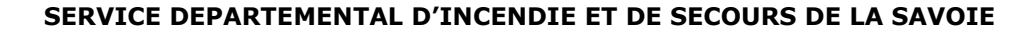

## Liste de tous les ERP de secteur

a) Critères de sélection pour tous les ERP

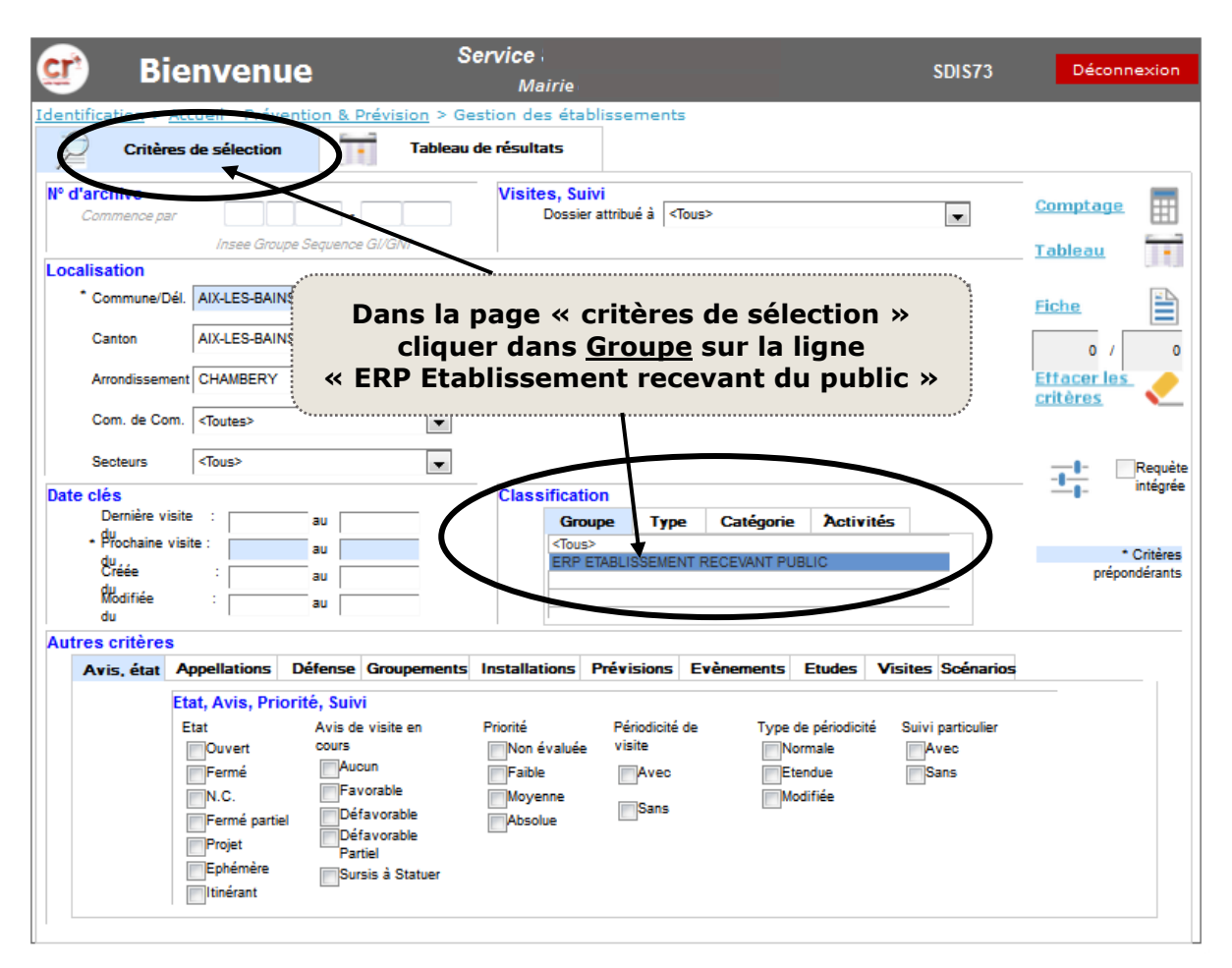

#### b) Tableau des résultats

| 🥶 Bienvenu                        | e Service<br><sub>Mairie</sub>                                                | Service<br>Mairie                  |                                                                          |           |  |  |
|-----------------------------------|-------------------------------------------------------------------------------|------------------------------------|--------------------------------------------------------------------------|-----------|--|--|
| Identification > Accueil - Préver | tion & <u>revision</u> > Gestion des trablisseme<br>Tableau de résultats      | ents                               |                                                                          |           |  |  |
| Etat Avis Archivage Groupement    | nsee Commute CIS to per Groupe Premi                                          | ler Type Catégorie Type d'activité | Appellation                                                              | Etiquetto |  |  |
| 8 🗸 008E0001 730                  | 08 AIX-LES-BAINS AIX-LES-BAINS ERP L                                          |                                    | CENTRE LOISIRS<br>"LILAS DES INDES"<br>LILAS DES INDES                   | Apercu    |  |  |
| ODSE0002 730                      | 08 AIX-LES-BAINS AIX-LES-BAINS EPP M                                          | 3* Magasin (M)                     | MONOPRIX                                                                 |           |  |  |
| 🔮 🥑 008E0003 🕅 Naitre GN*******   |                                                                               | Plein air (PA)                     | THEATRE DE<br>VERDURE                                                    | Fiche     |  |  |
| 3 008E0003-0001 Mente             | Affichage de tous les ER                                                      | P de Ieln alr (FA)                 | THEATRE DE<br>VERDURE/CONCEF                                             | 1 / 643   |  |  |
| O08E0004                          | <ul> <li>votre secteur dans l'ong</li> <li>« tableau des résultats</li> </ul> | glet jalle de spectacles           | GASINO GRAND<br>CERCLE                                                   | $\succ$   |  |  |
| O 008E0005                        | Pour consulter leurs fic<br>double cliquer sur la lic                         | hes<br>ane                         | ) CENTRE DE LA<br>CULTURE ET DES<br>CONGRES (EX<br>PALAIS DES<br>FLEURS) | Exporter  |  |  |
| 🔮 🥑 008E0006 💽 <u>C</u>           | <u>hoisie</u> ou <u>cliquer sur « fi</u>                                      | che »                              | AUBERGE DE LA<br>BAYE                                                    |           |  |  |
| OOSE0007                          |                                                                               |                                    | DOM.MARLIOZ -<br>HOTEL IBIS/ RT<br>EAUX VIVES                            |           |  |  |
| O08E0008 Maitre G.I 730           | 08 AIX-LES-BAINS AIX-LES-BAINS ERP O                                          | 5 Hotel (O)                        | HOTEL ANNAPOLIS                                                          |           |  |  |

# Il est possible d'extraire ce tableau au format .xls

#### Liste d'ERP en fonction de plusieurs critères de recherche

Pour consulter une liste d'établissements selon les critères de votre choix (visites périodiques, conformité, types d'établissements, catégories...), remplir les champs soit avec les menus déroulants soit en cochant les rubriques concernées soit en saisissant l'intitulé exact ou des mots contenus dans la recherche.

a) Exemple 1 : Liste d'établissements en fonction d'un groupe, d'un type, d'une catégorie et d'un avis

*Ex : Recherche de tous les hôtels de 3<sup>ième</sup> et 4<sup>ième</sup> catégorie ayant un avis favorable à Chambéry.* 

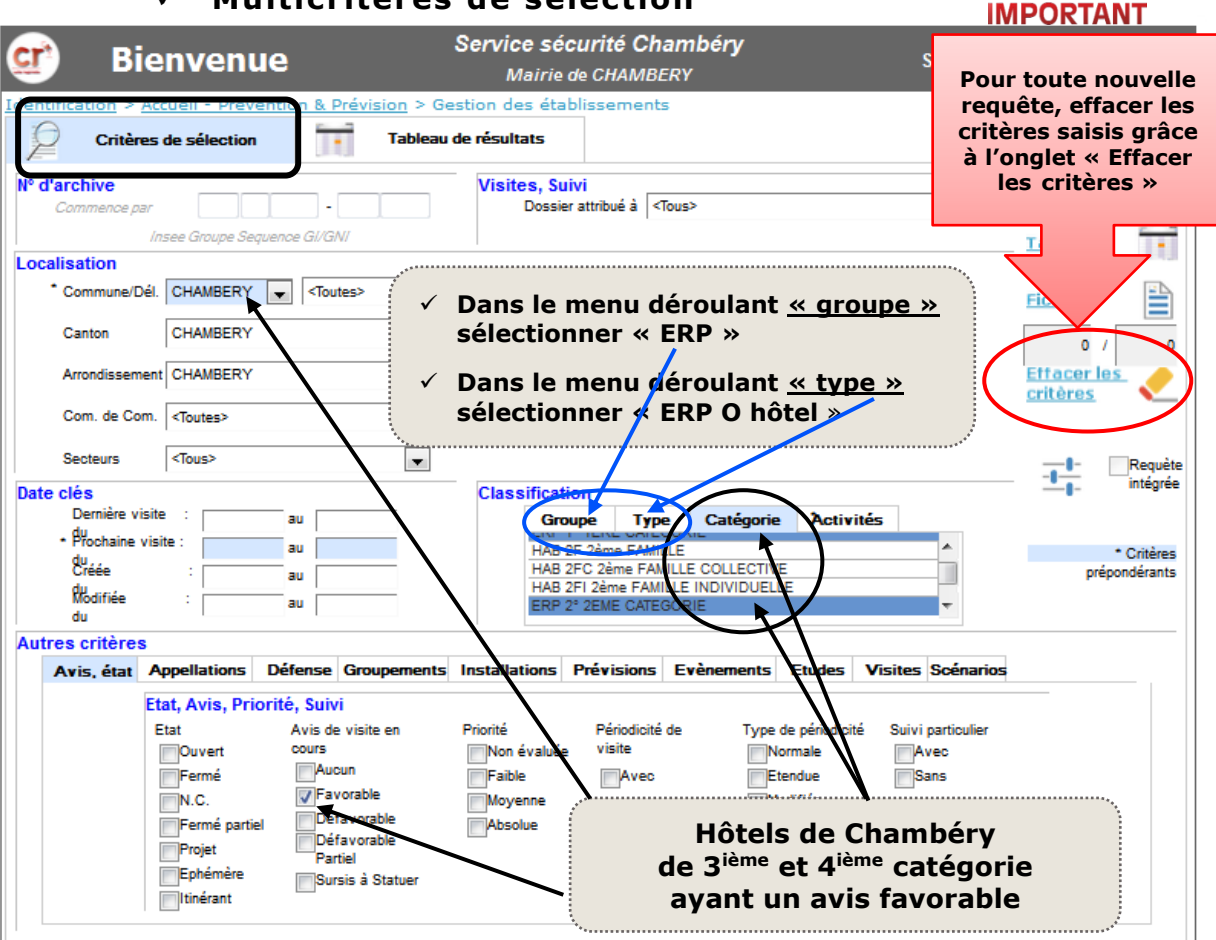

Multicritères de sélection

# 🗸 Tableau des résultats

| C C              | Sienvenue                                          | Service sécurité Chambéry<br>Mairie de CHAMBERY |                 |          |              |           | SDIS73               | Décon                         | nexion     |          |
|------------------|----------------------------------------------------|-------------------------------------------------|-----------------|----------|--------------|-----------|----------------------|-------------------------------|------------|----------|
| Identification   | > Accueil - Préventio<br>ères de sélection         | Redwision<br>Tab                                | leau de résulta | ts       | ements       |           |                      |                               |            |          |
| Etat Avis Archiv | age Groupement Insee                               | Commune                                         | CIS TET appel   | Groupe P | Premier Type | Catégorie | Type d'activité      | Appellation                   | This works |          |
| 🥑 🍼 065E0085     | 73065                                              | CHAMBERY                                        | CHAMBERY        | ERP O    |              | 4*        | Hötel (O)            | HOTEL IBIS                    | Enquerce   | <b>_</b> |
| 🥑 🥑 065E         | Pour cons                                          | ulter un                                        | établisse       | ement    | cliau        | er        | Hotel (O)            | HOTEL LE 5 ( EX LE<br>FRANCE) | Aperçu     |          |
| Ø Ø 0658         | sur « fich                                         | sur « fiche » ou double cliquer sur 1           |                 |          |              |           | Hotel (O)            | HOTEL PREMIERE<br>CLASSE      | Fiche      | P        |
| Ø Ø 0656         | ligne                                              |                                                 |                 |          |              |           | Hötel (O)            | HOTEL BEST<br>WESTERN         |            |          |
| Ø Ø 0656         | <ul> <li>Pour expoi</li> <li>« Export »</li> </ul> | » ————————————————————————————————————          |                 |          |              | Hôtel (O) | HOTEL IBIS<br>BUDGET | 17                            | 11         |          |
| ******           |                                                    |                                                 |                 |          |              |           |                      |                               | Exporter   |          |

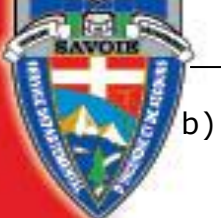

CR+ ERP-IGH

 b) Exemple 2 : Visites périodiques d'un type et d'une catégorie d'établissements

*Ex : liste des hôtels d'Aix les Bains faisant l'objet d'une visite périodique avant le 31 décembre 2020* 

#### Multicritères de sélection

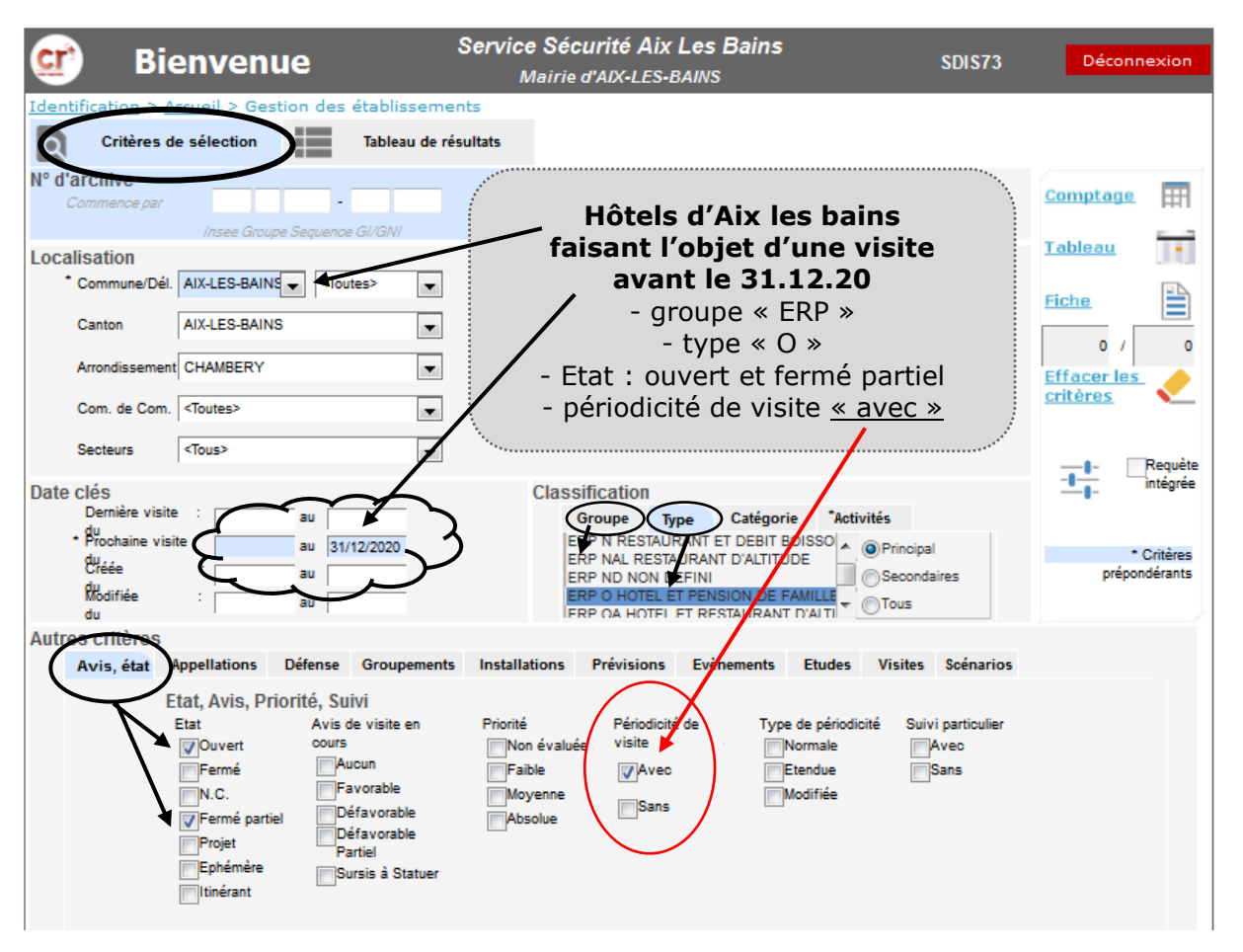

#### Tableau des résultats

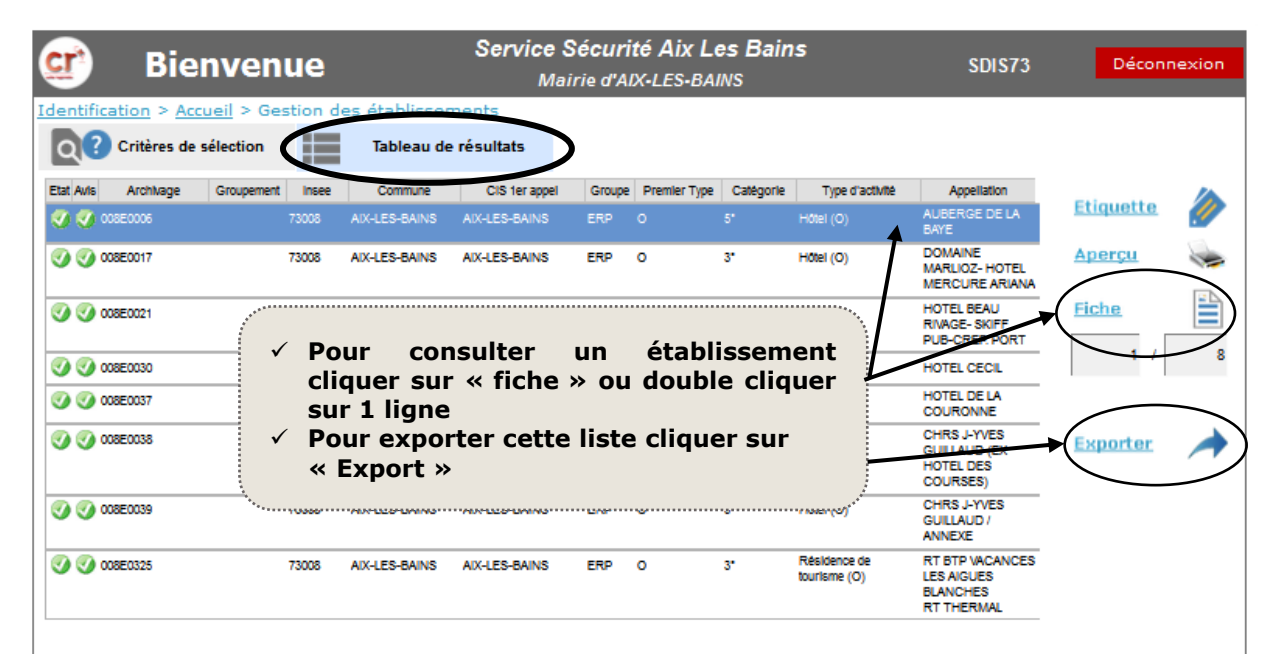